# XTOOL | OSI

# **Automatic Shaker Oven Machine**

Korte handleiding

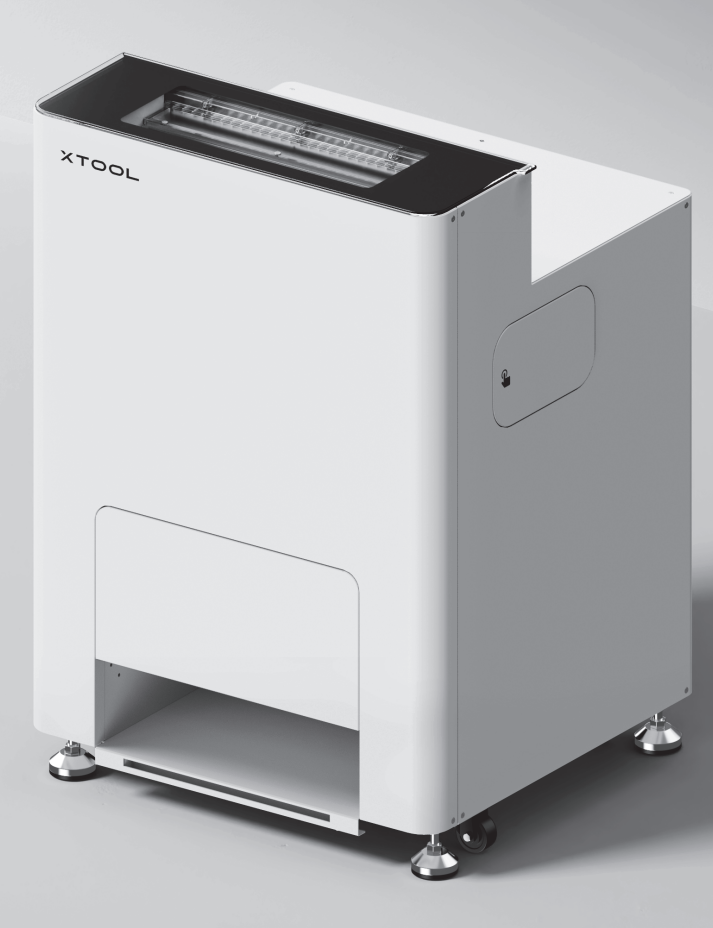

# Inhoud

| Lijst van onderdelen                                                            | 01 |
|---------------------------------------------------------------------------------|----|
| Maak kennis met uw xTool OS1 Automatic<br>Shaker Oven Machine                   | 02 |
| De xTool OSI Automatic Shaker Oven Machine<br>en xTool Apparel Printer monteren | 03 |
| De xTool OSI Automatic Shaker Oven<br>Machine gebruiken                         | 13 |
|                                                                                 | 16 |
| Beschrijving van de indicator                                                   | 18 |

\* Vertaling van de oorspronkelijke instructies

#### Lijst van onderdelen

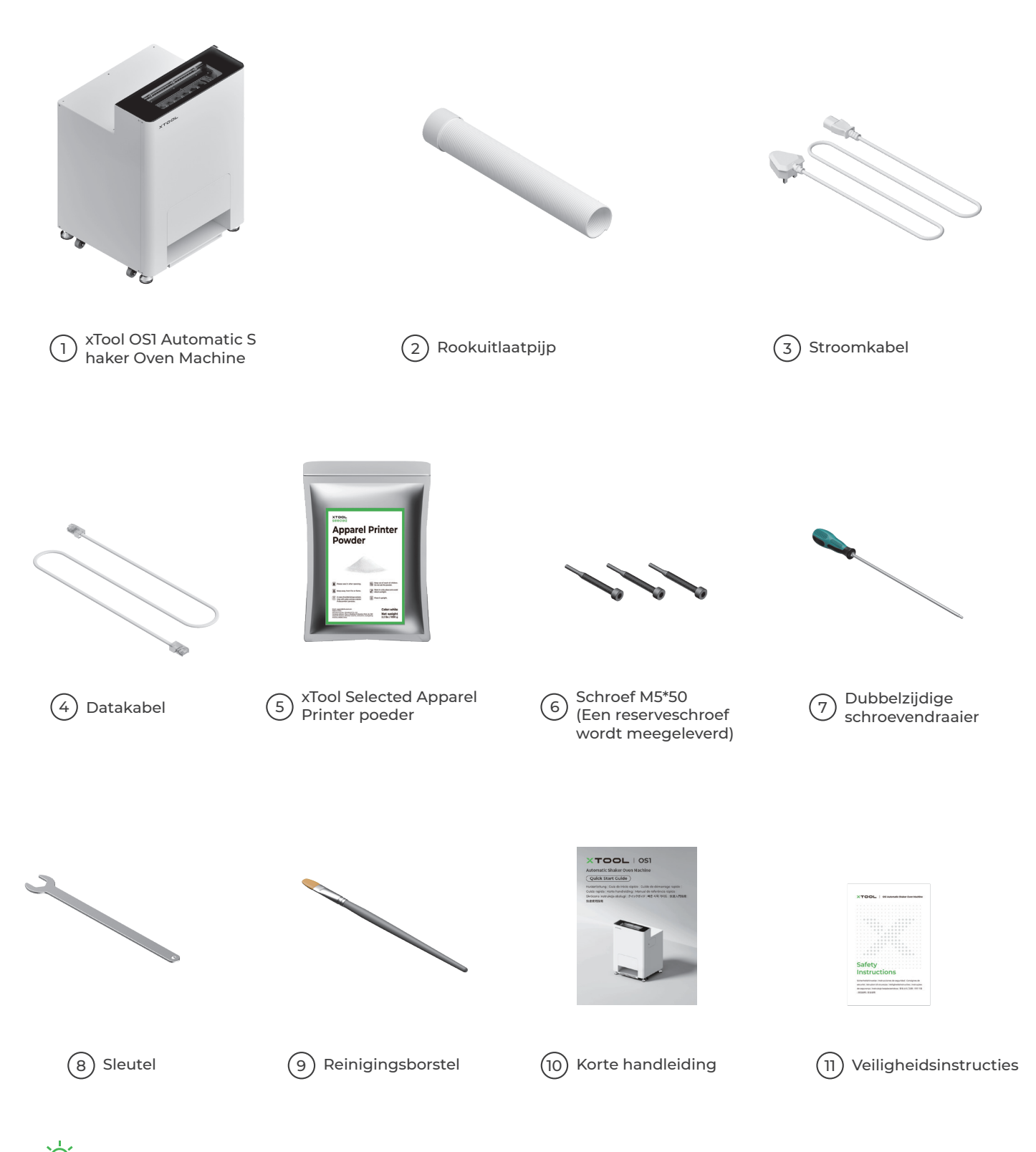

💇 De voedingskabel kan per kit verschillen. De illustratie dient uitsluitend als referentie.

#### Maak kennis met uw xTool OS1 Automatic Shaker Oven Machine

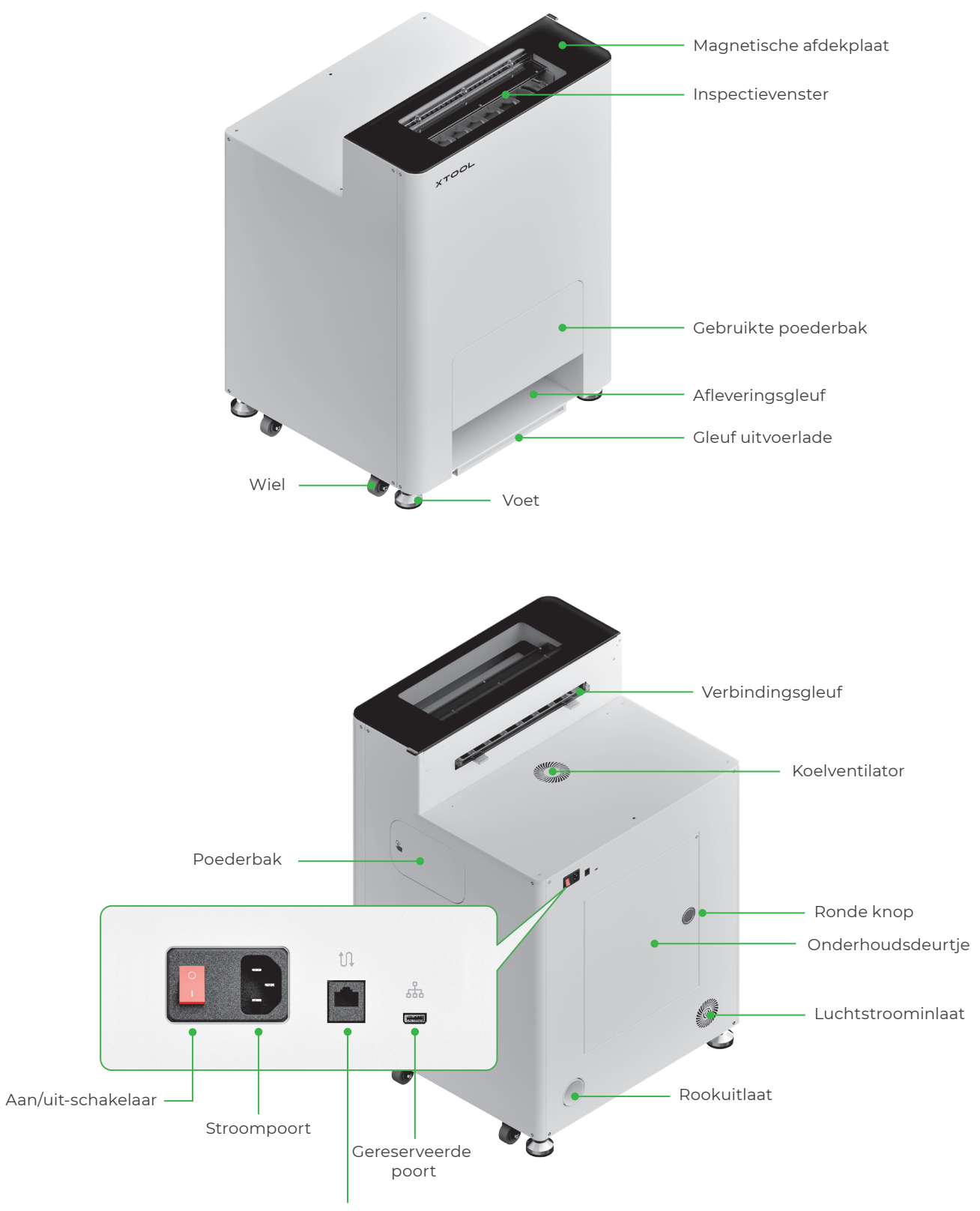

Poort voor gegevensoverdracht

#### De xTool OSI Automatic Shaker Oven Machine en xTool Apparel Printer monteren

#### 1 xTool OS1 bevestigen

Wanneer u xTool OSI plaatst, laat dan ten minste I m (40 inch) ruimte vrij aan de achterkant en 90 cm (35 inch) ruimte aan beide kanten voor dagelijks gebruik en onderhoud.

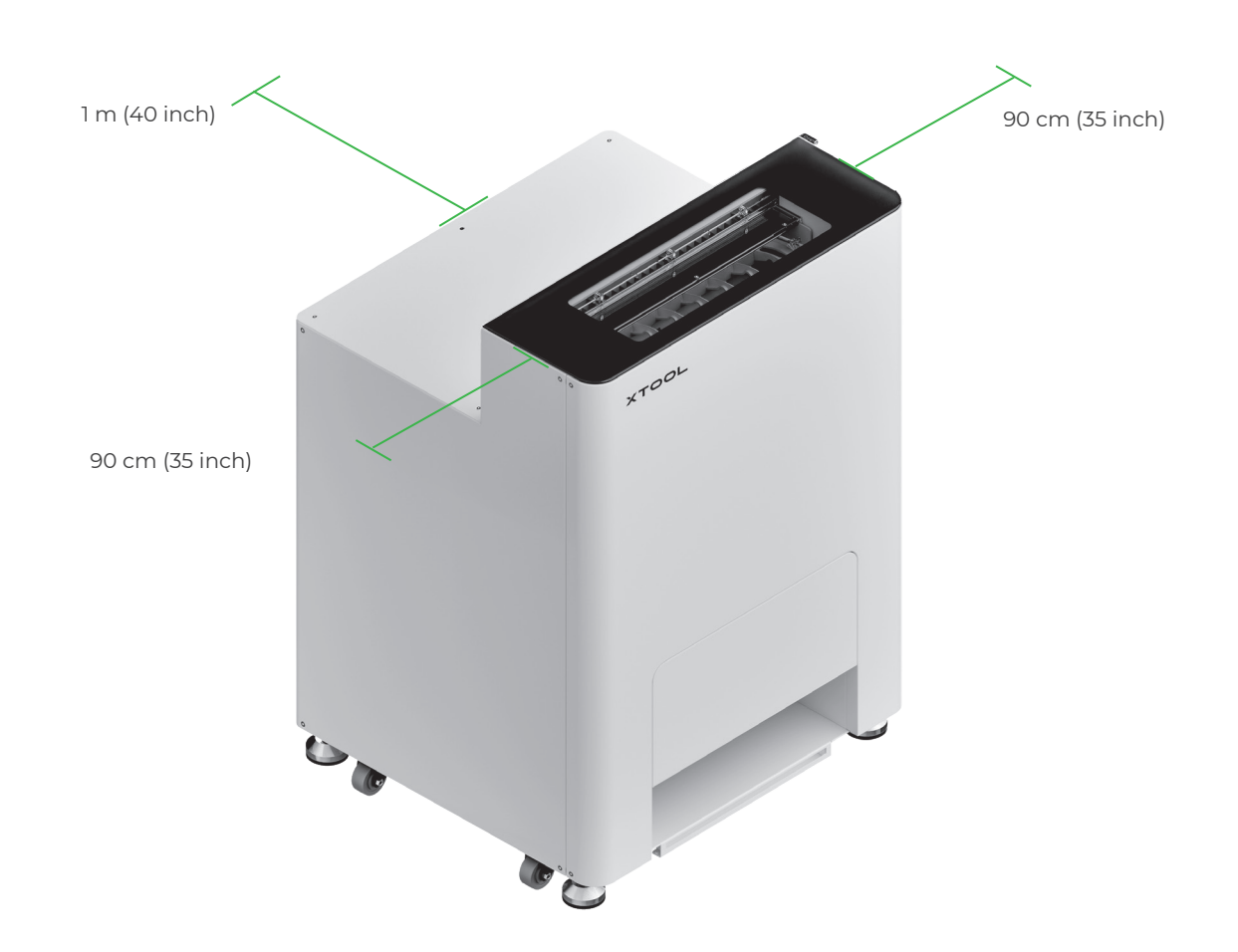

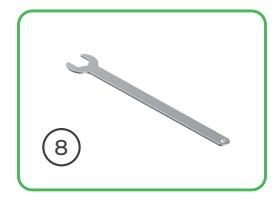

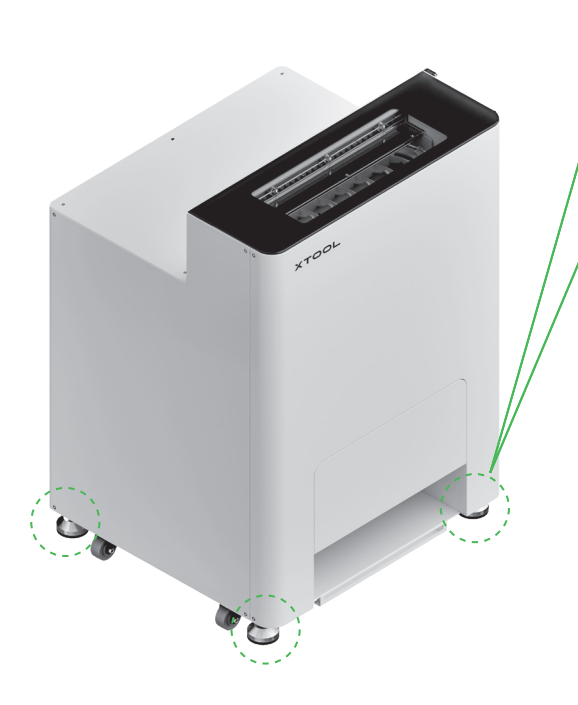

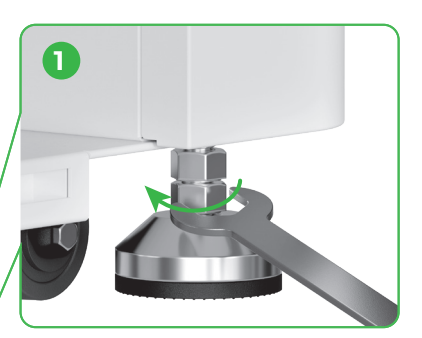

Nadat de positie van xTool OS1 is bepaald, ① draai de onderste moeren onder de vier voeten los met een moersleutel.

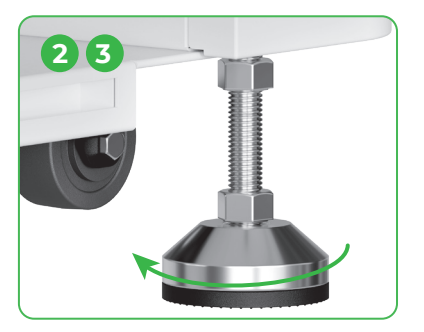

② Schroef vier voeten met uw handen los tot de ze de vloer raken. ③ Blijf de voeten losdraaien tot de wielen die er naast staan, van de vloer af zijn.

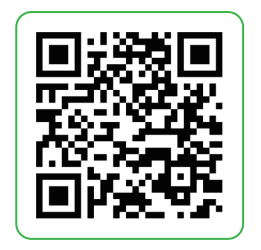

Ga naar **support.xtool.com/article/1784** of scan de QR-code om de instructievideo te bekijken.

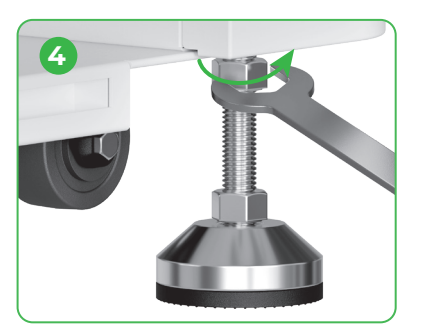

(4) Draai de bovenste moeren op de vier voethouders aan met een sleutel.

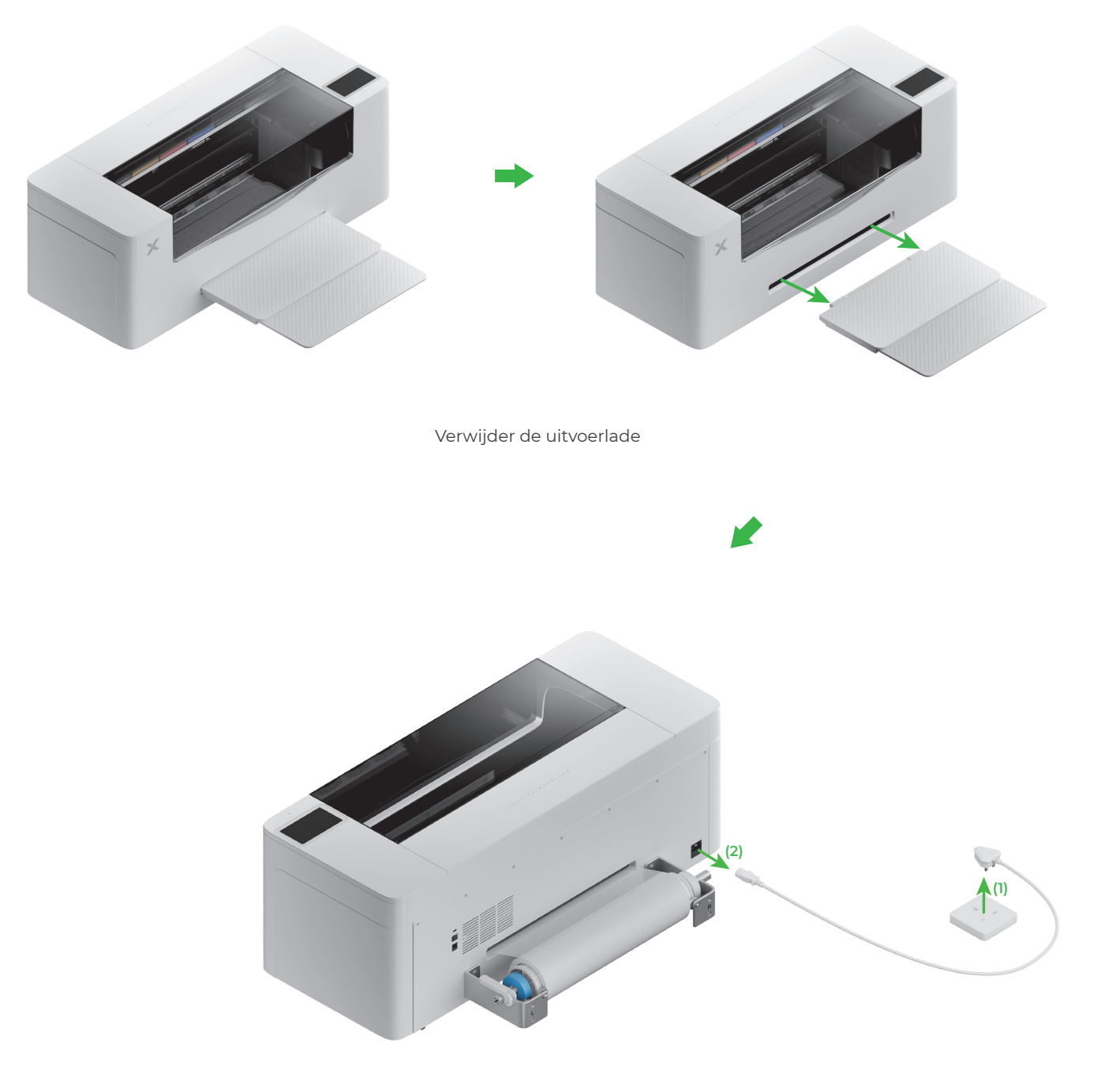

Verbreek de verbinding met de netvoeding

- Om uw veiligheid te waarborgen en schade aan het apparaat te voorkomen, moet de printer door ten minste twee volwassenen worden verplaatst. (De printer wordt afzonderlijk verkocht)
- Koppel de netvoeding van de printer los voordat u de printer verplaatst.
- Houd de printer bij het verplaatsen parallel aan de grond. Anders kan er inkt uit de printer lopen.

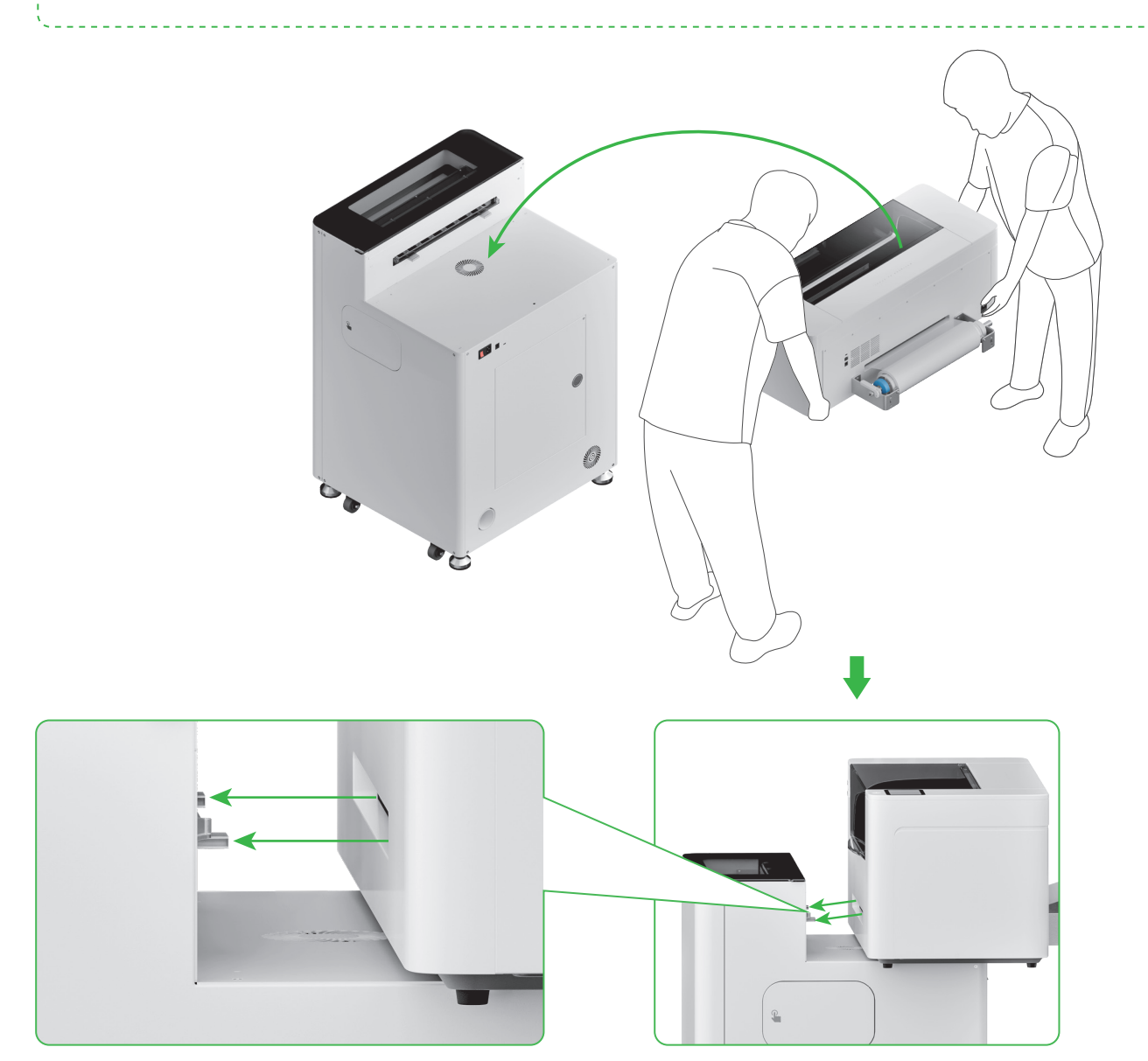

Breng de afleversleuf van de printer op een lijn met de verbindingssleuf van de xTool OSI en sluit ze op elkaar aan.

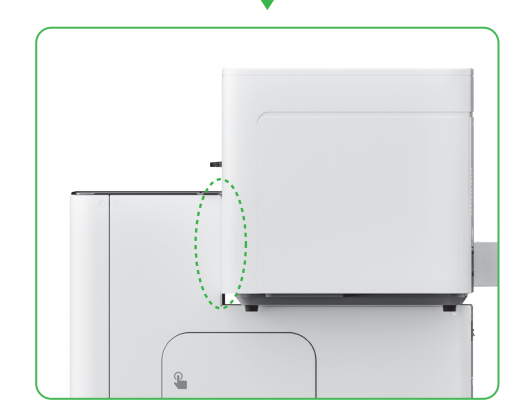

#### **3** xTool Apparel Printer en xTool OS1 beveiligen

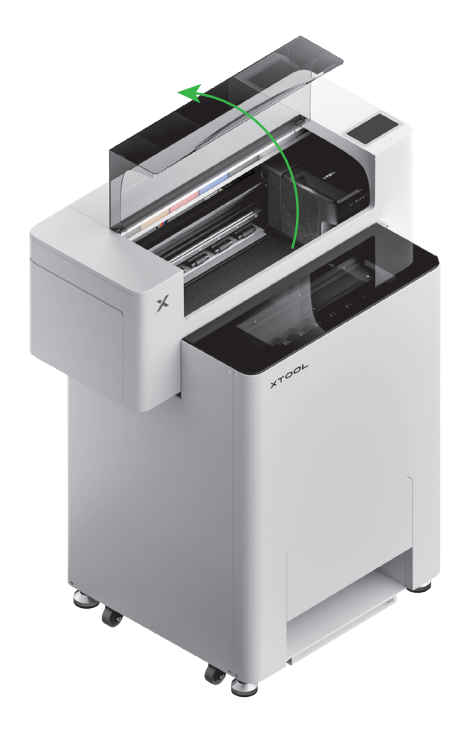

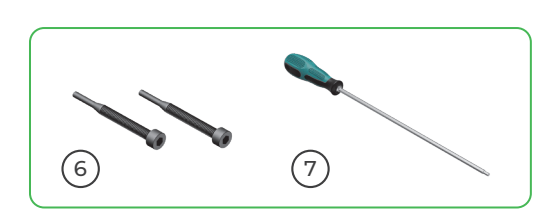

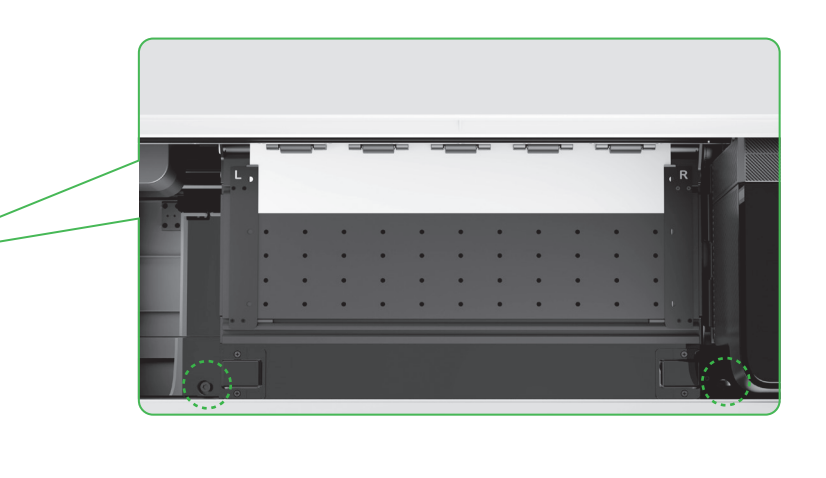

Breng twee schroeven in de gaten aan en draai ze aan.

### 4 Voeg de poeder toe

(1) Open de deur van de poederbak

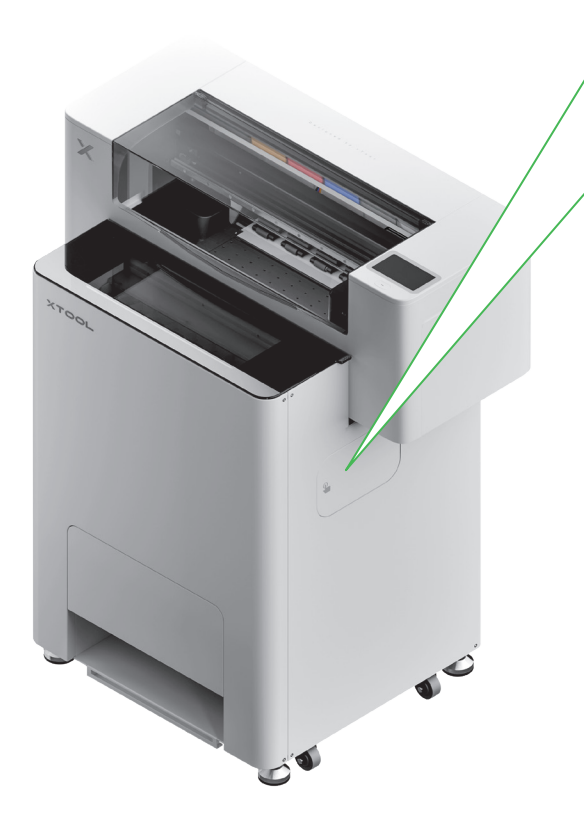

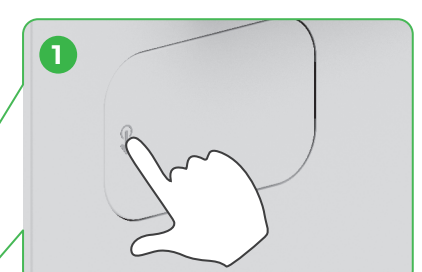

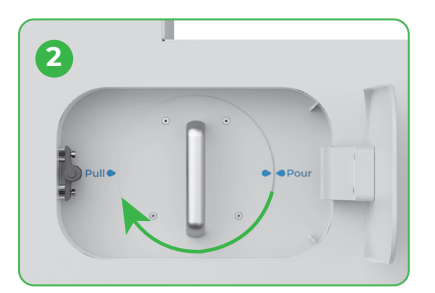

Draai de poederbak 180° naar rechts

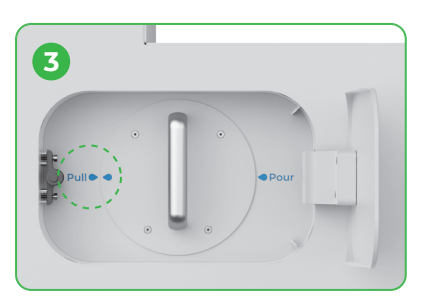

(2) Trek de poederbak naar buiten

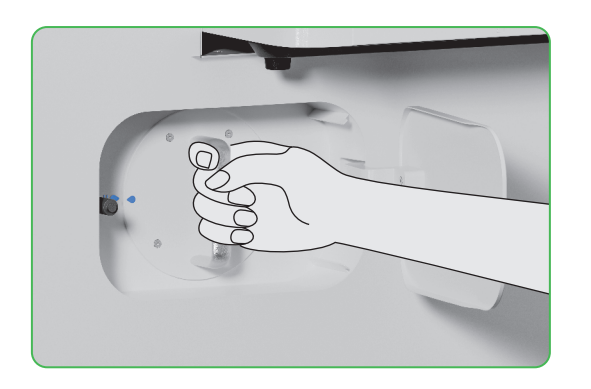

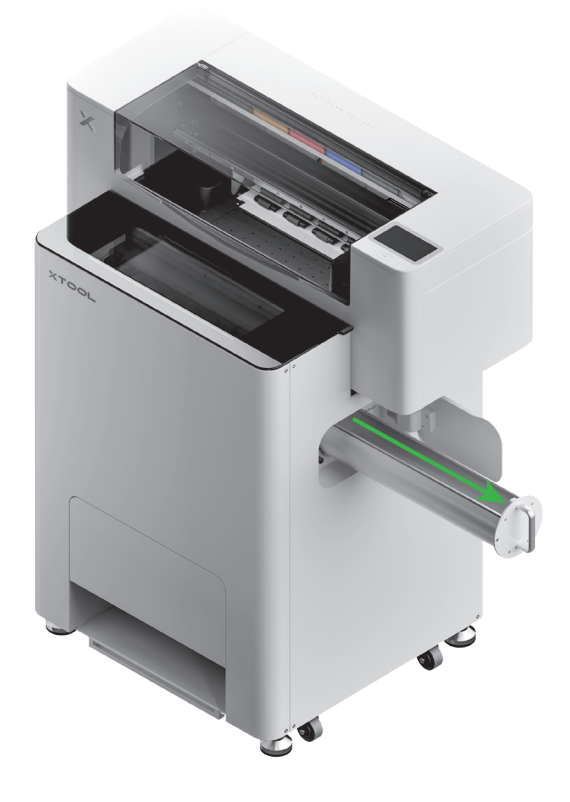

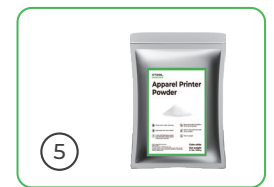

(3)

Schud het poeder gelijkmatig in de poederbak, één pak per keer (het gewicht van het poeder moet ≤1 kg zijn).

Controleer of er geen vreemde voorwerpen in de poederbak zitten. Mochten ze er toch in zitten, verwijder ze dan onmiddellijk. ò

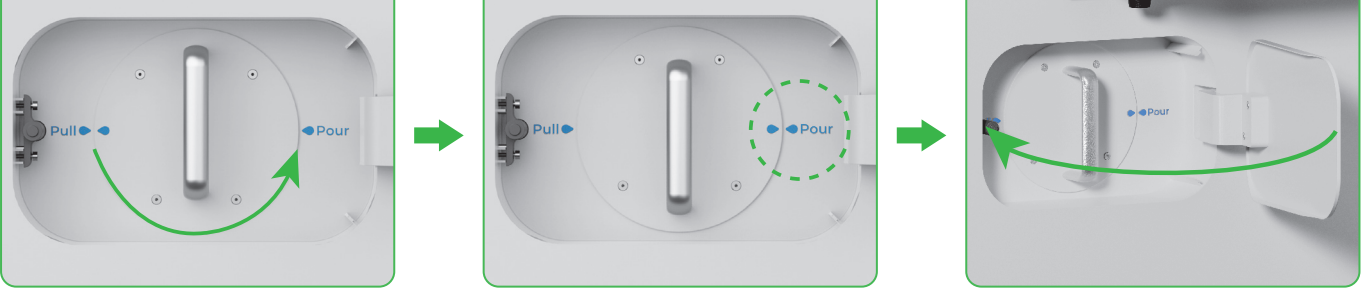

Draai de poederbak 180° tegen de klok in om de poeder in xTool OSI te schudden.

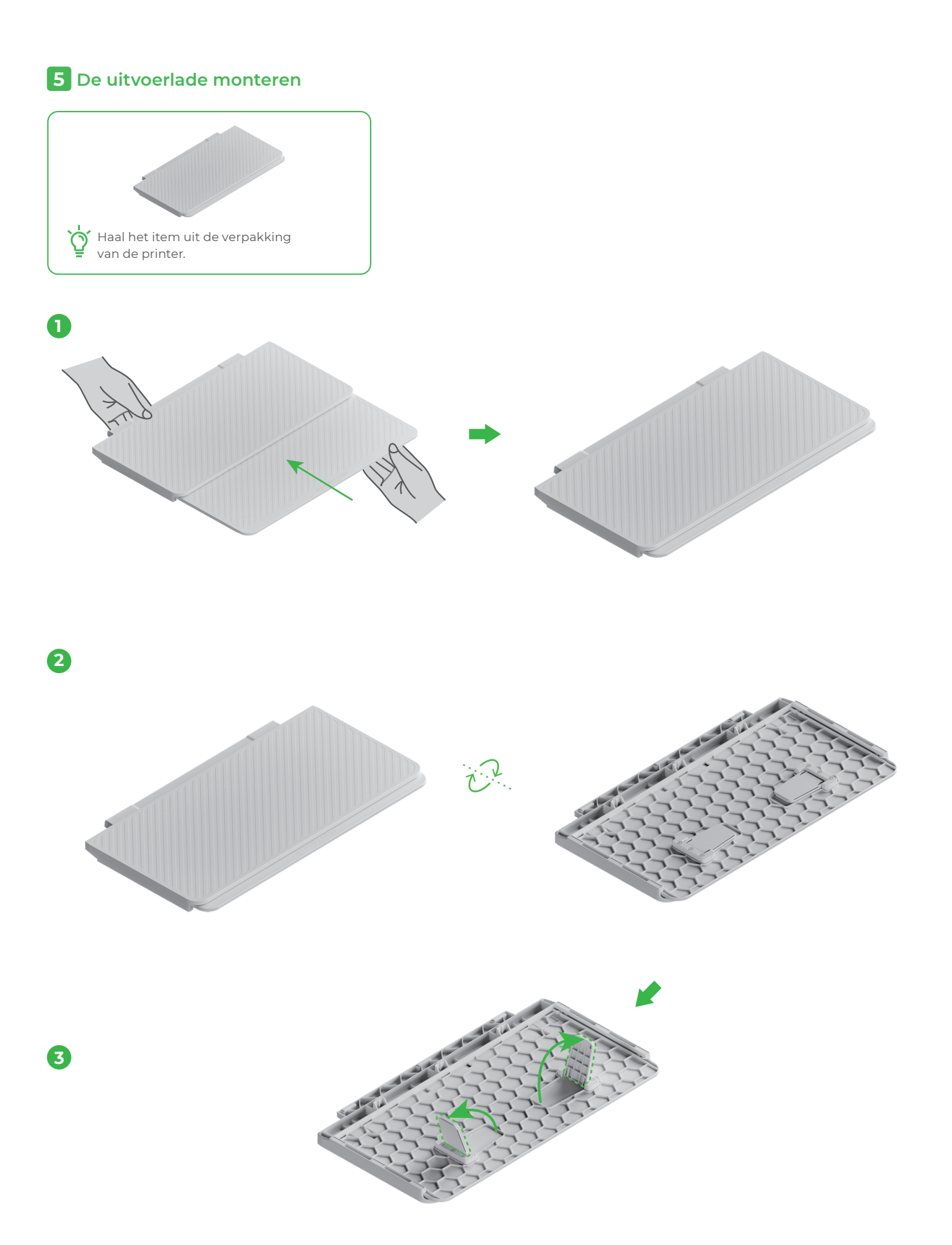

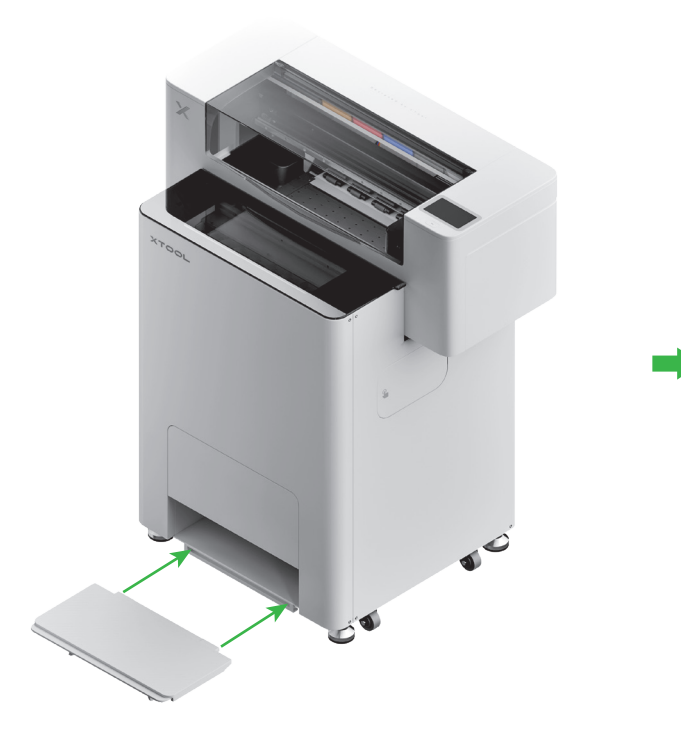

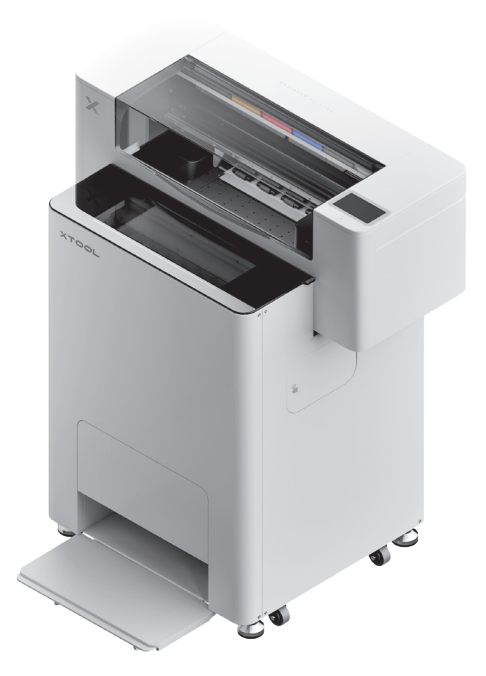

#### 6 xTool OSI aansluiten op de xTool SafetyPro™ AP2

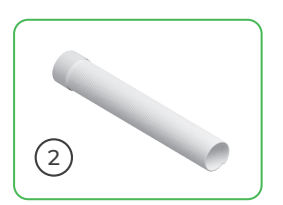

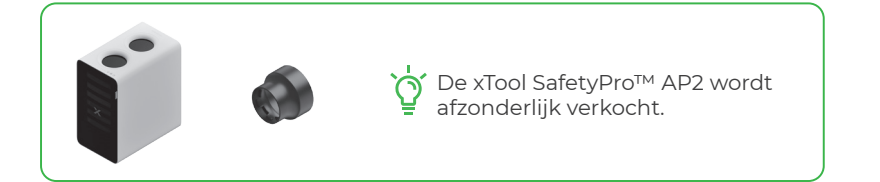

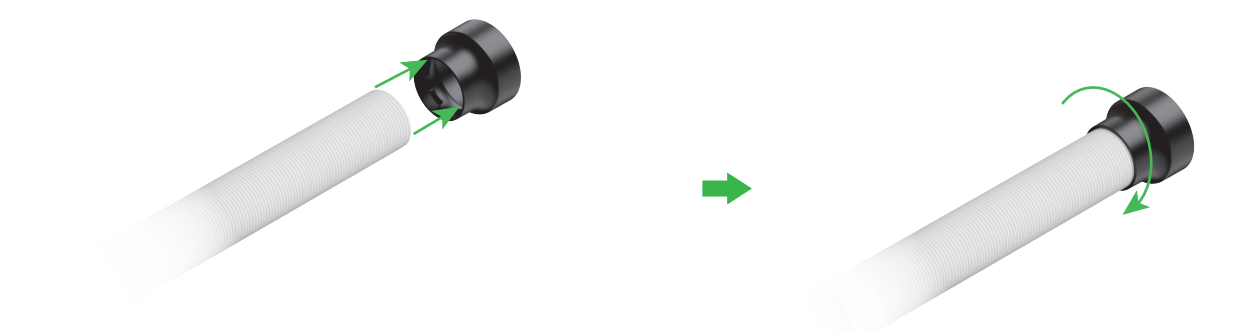

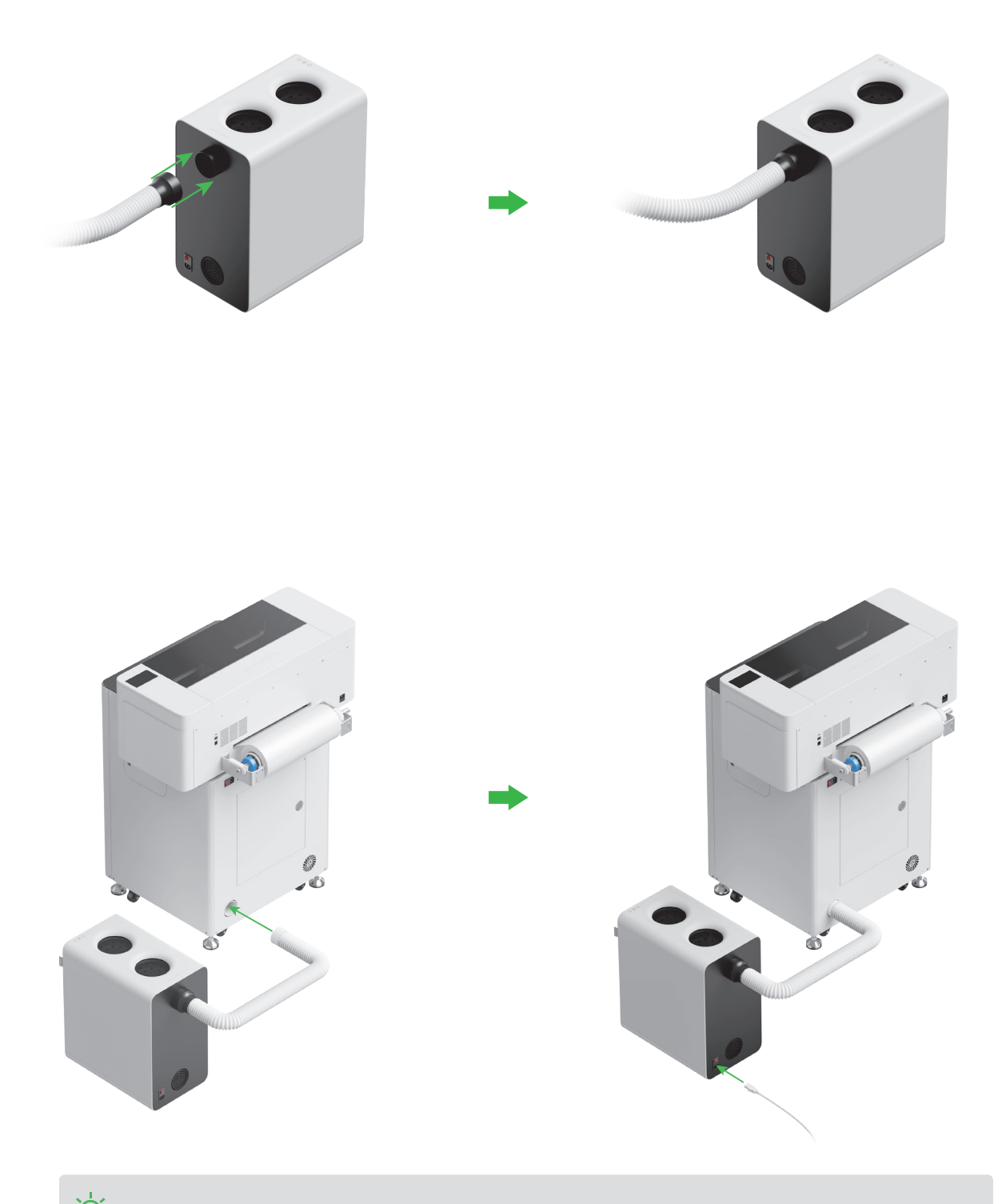

Ś Strek de rookafvoerleiding zo lang uit als nodig om deze op de xTool SafetyPro™ AP2 aan te sluiten.

#### De xTool OS1 Automatic Shaker Oven Machine gebruiken

#### 1 De xTool OS1 op de xTool Apparel Printer aansluiten

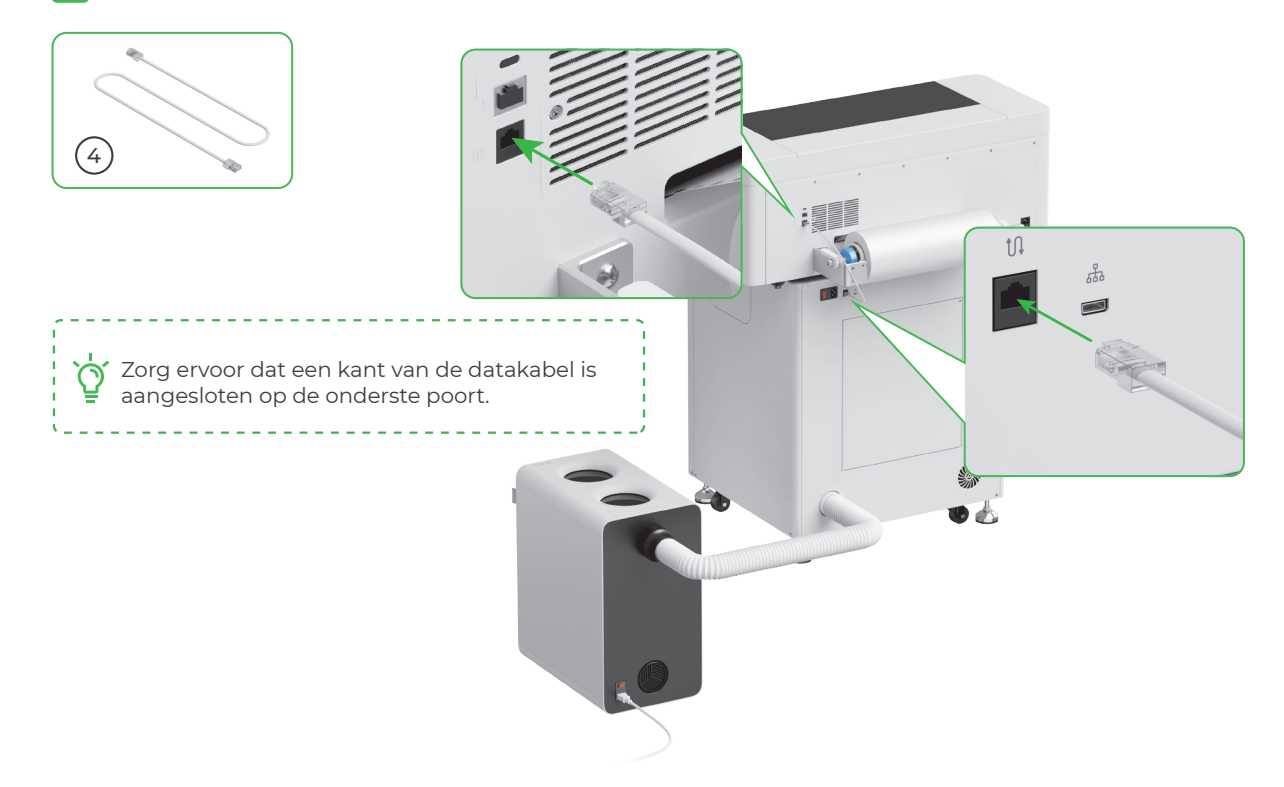

#### 2 Sluit aan op een voeding

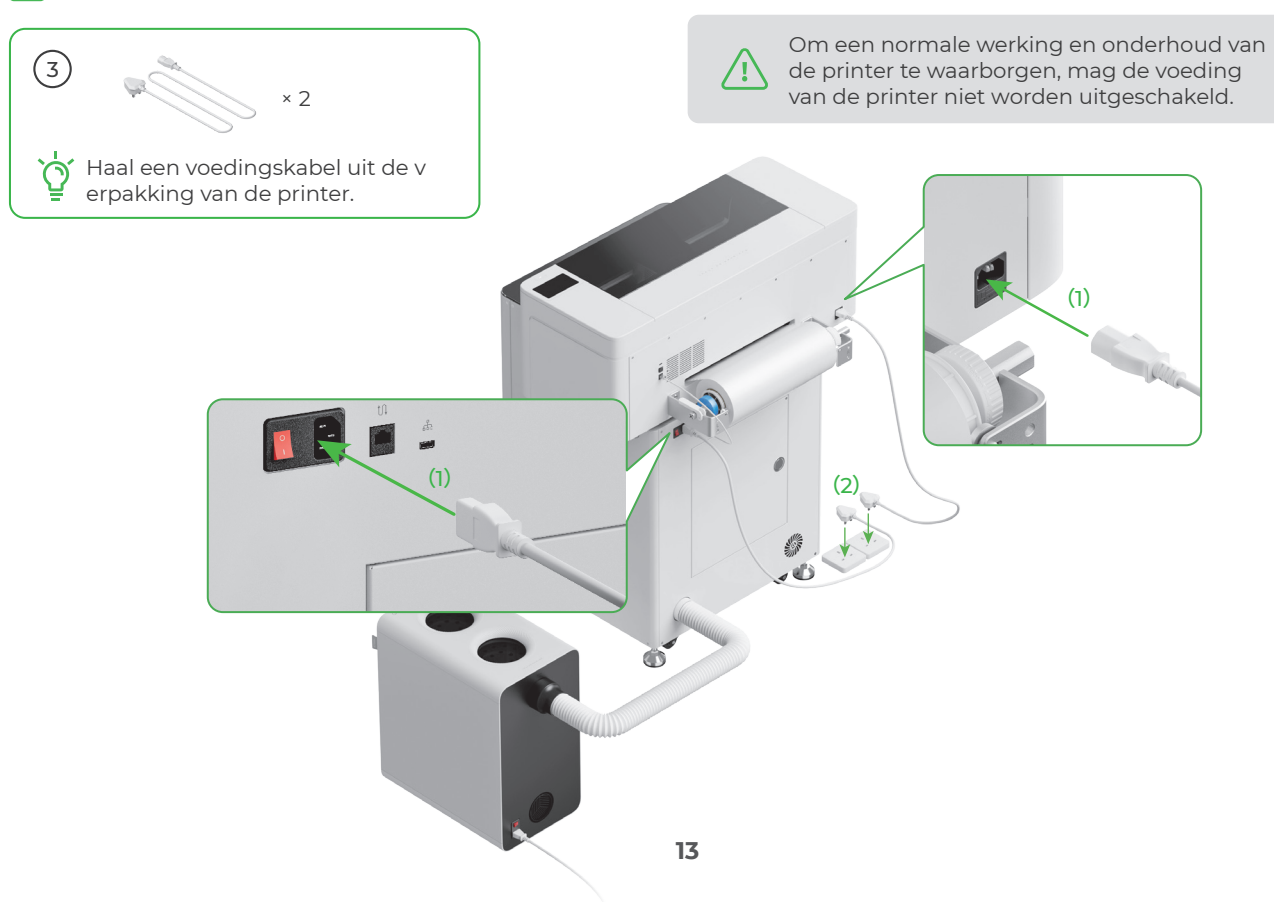

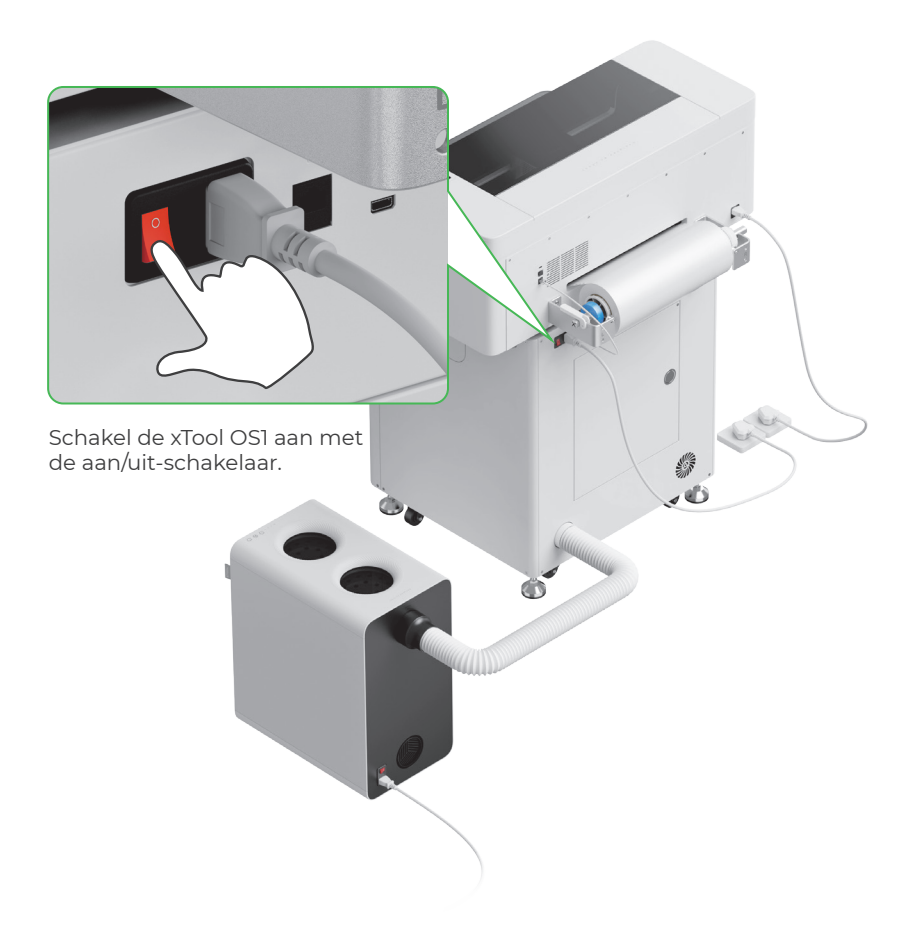

**3** Krijg de xTool-software

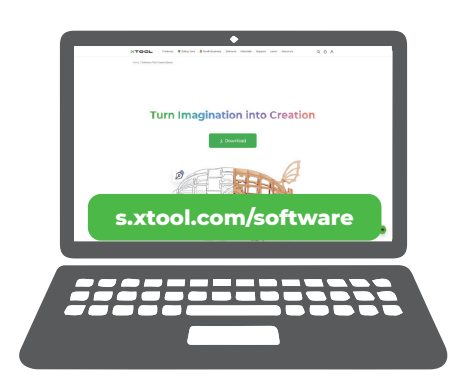

Ga naar **s.xtool.com/software** om de xTool-software te krijgen.

#### 4 Sluit de xTool Apparel Printer aan op uw computer

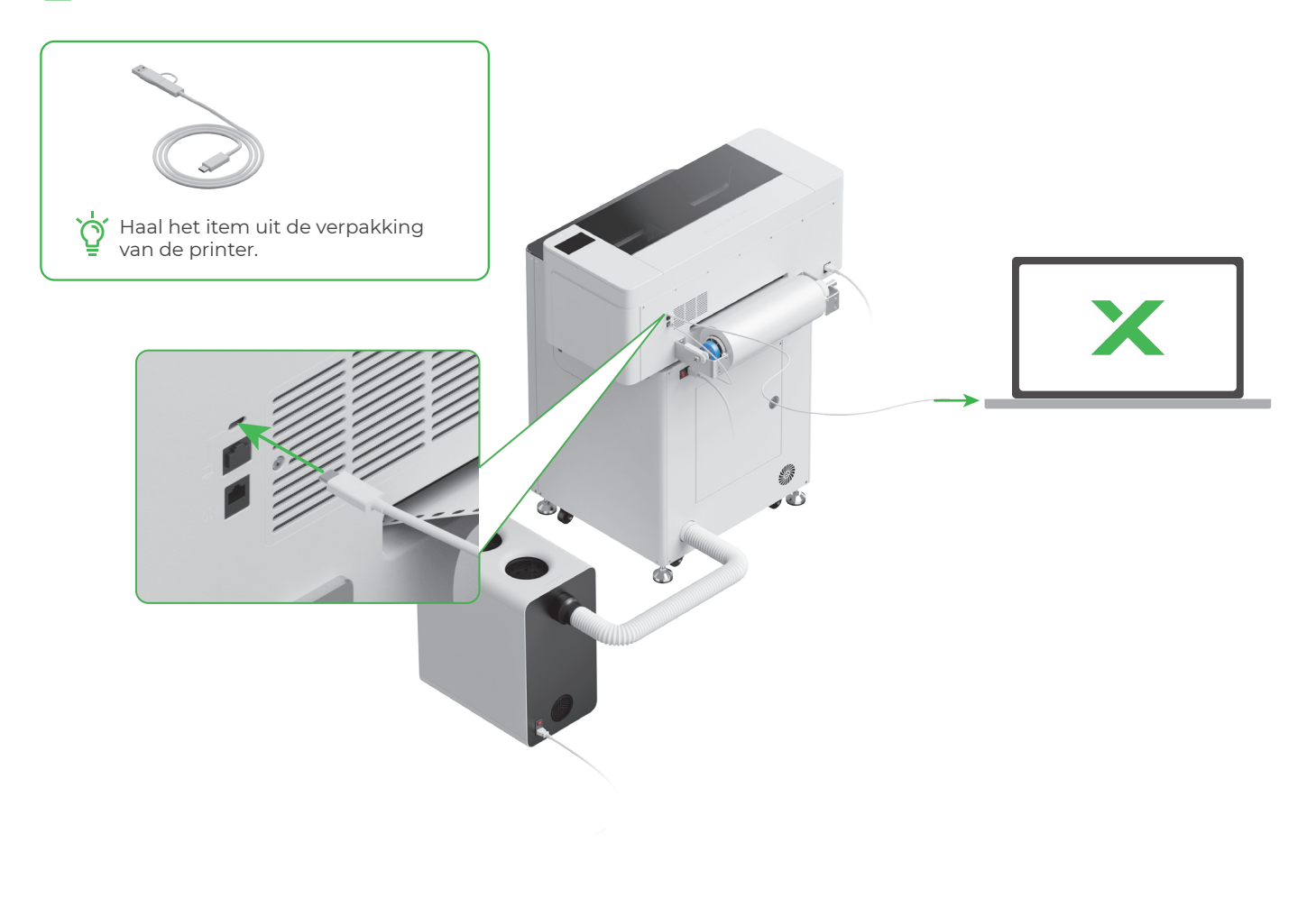

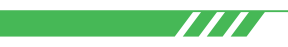

Scan de QR-code of ga naar **support.xtool.com/article/1785** voor meer informatie over de software om met de xTool Apparel Printer en xTool OSI te werken.

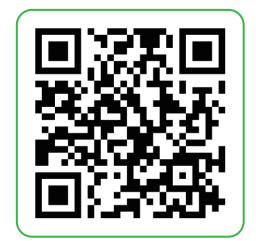

### VEELGESTELDE VRAGEN

#### 1. Ik wil het onderhoudsdeurtje openen. Hoe doe ik dat?

(1) Schakel de xTool OS1 uit met de aan/uit-schakelaar

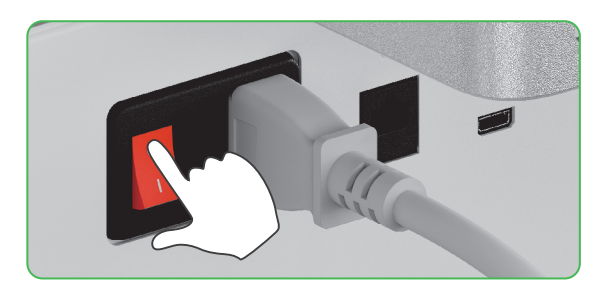

(2) Draai de schroef van het onderhoudsdeurtje los

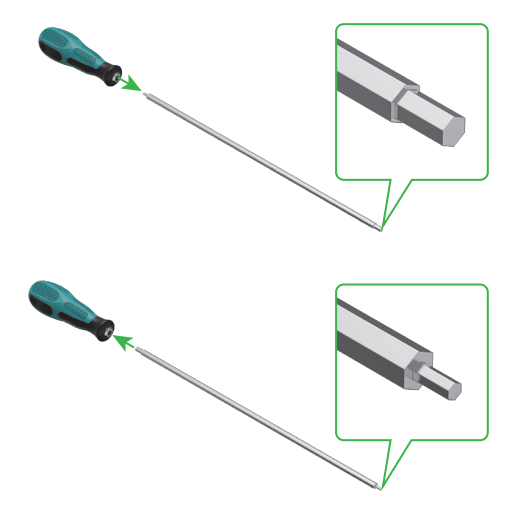

Gebruik het smalle uiteinde van de schroevendraaier

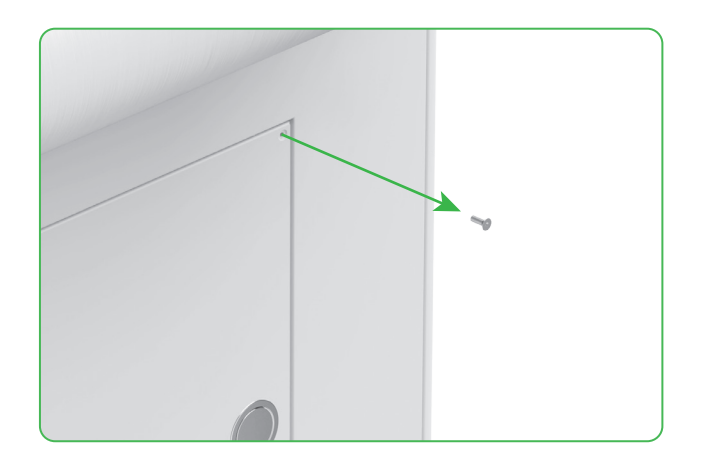

(3) Druk op de ronde knop en open het onderhoudsdeurtje

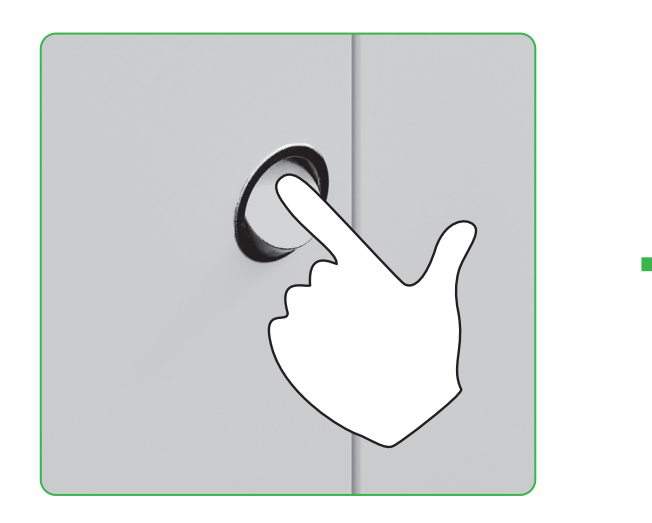

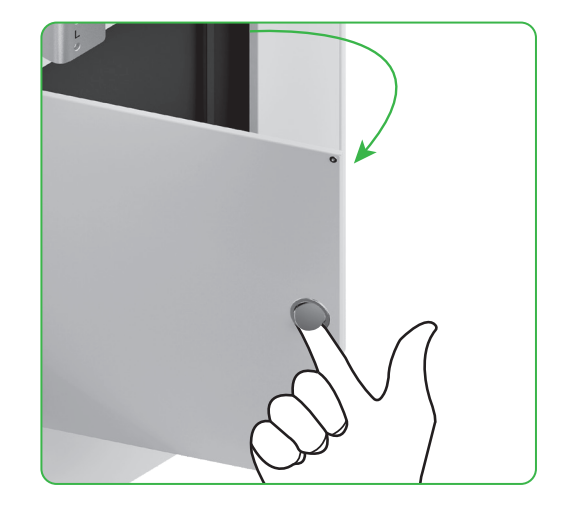

#### (4) Sluit het onderhoudsdeurtje na gebruik

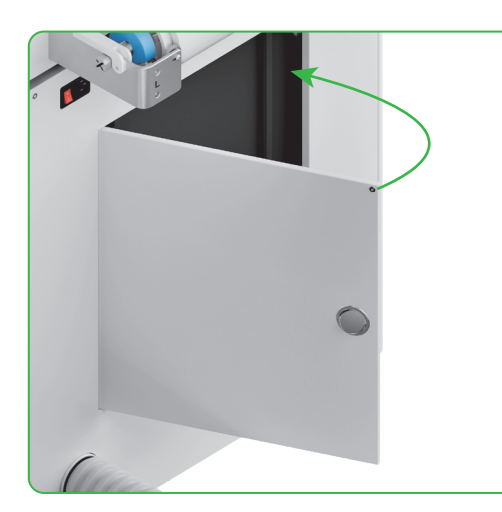

(5) Draai de schroef aan

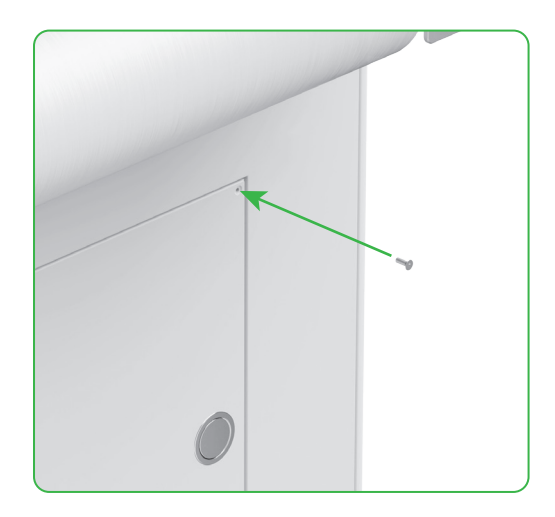

(6) Schakel de stroom in met de aan/uit-schakelaar

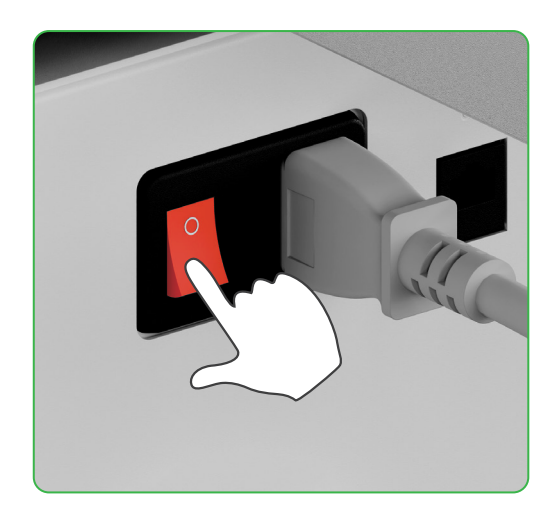

#### 2. Hoe werkt xTool SafetyPro<sup>™</sup> AP2 met xTool OS1?

Ga naar **support.xtool.com/article/1646** of scan de QR-code om het artikel te lezen.

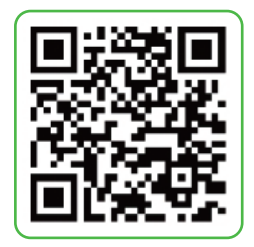

## Beschrijving van de indicator

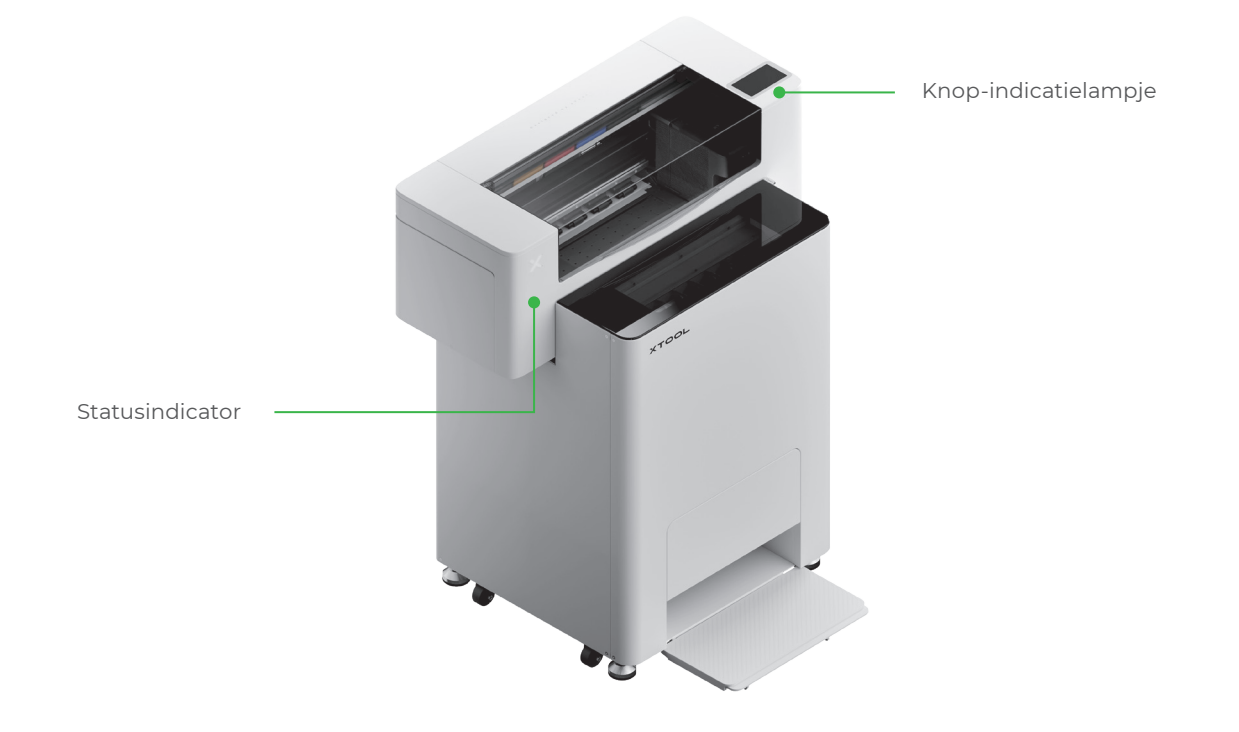

| Knop-indicatielampje      | Statusindicator              | Spreker           | Apparaatstatus             |
|---------------------------|------------------------------|-------------------|----------------------------|
| Continu wit               | Continu wit                  | /                 | Inactief                   |
| Bezig met<br>uitschakelen | Bezig met<br>uitschakelen    | /                 | Stand-by                   |
| Continu wit               | Continu groen                | /                 | Printen                    |
| Continu wit               | Continu groen                | Eenmaal<br>zoemen | Printen gepauzeerd         |
| Continu wit               | Langzaam<br>knipperend paars | Eenmaal<br>zoemen | Firmware bijwerken         |
| Continu wit               | Langzaam<br>knipperend paars | Eenmaal<br>zoemen | De printkop kalibreren     |
| Continu wit               | Langzaam<br>knipperend paars | Eenmaal<br>zoemen | Maak de printkop schoon    |
| Continu wit               | Snel knipperend<br>rood      | Eenmaal<br>zoemen | Er doet zich een fout voor |